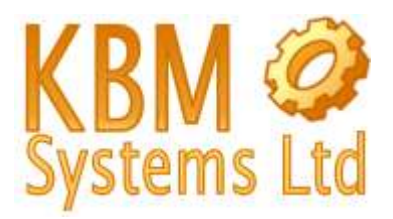

This guide will show you how to configure a Windows Mobile 6 PDA for Bluetooth connection to the KBM Systems OBDKey Bluetooth device.

You should first connect the OBDKey device to the vehicle and the vehicle key should be in, and in the ignition on position.

Then on your Windows Mobile 6 device, from the Today screen click on the "Comm Manager" icon. This is shown in the bottom right of the screen image of figure 1.

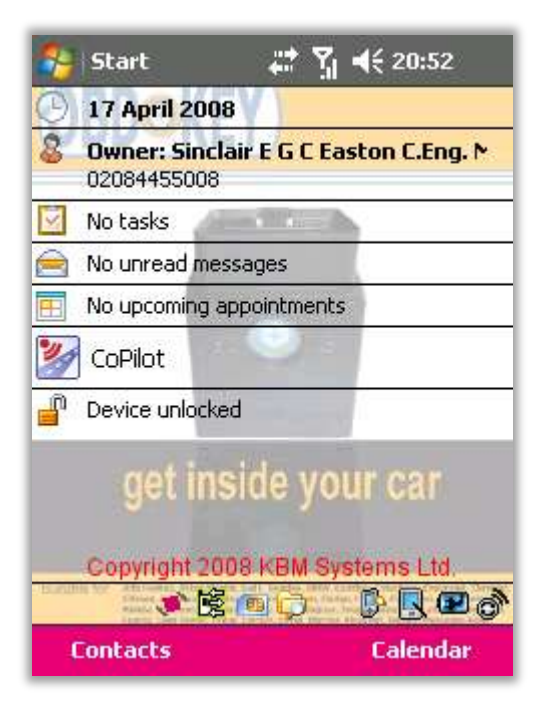

Figure 1 :: Today Screen

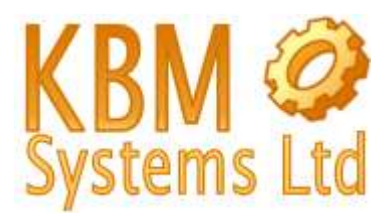

If your Bluetooth radio is OFF, turn it on by tapping on the Bluetooth icon. This is shown in Figure two as the top right icon of the 6 icons shown on this Windows Mobile device.

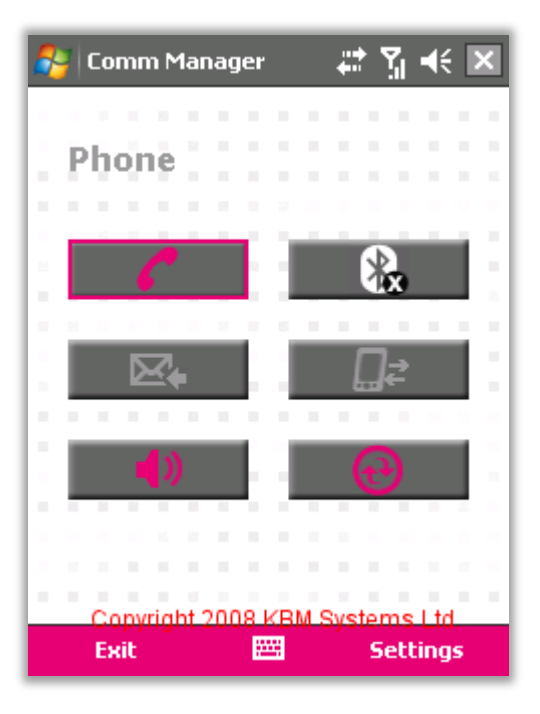

Figure 2 :: Comm Manager – Bluetooth Shown as OFF

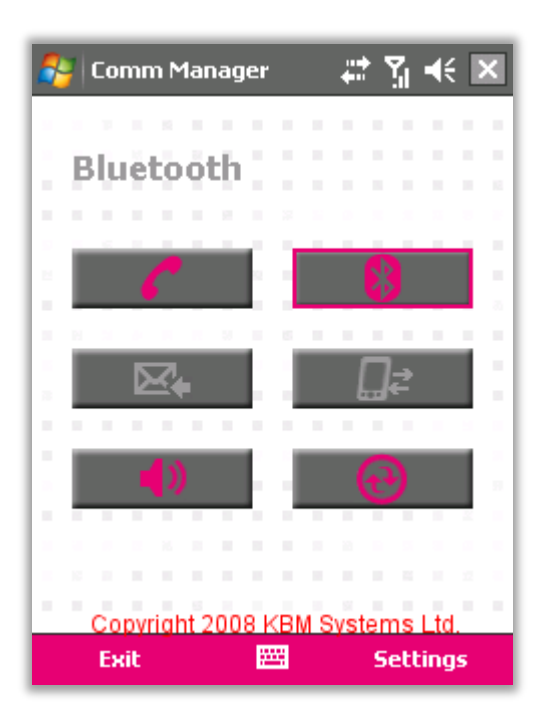

Figure 3 :: Comm Manager – Bluetooth Shown as ON

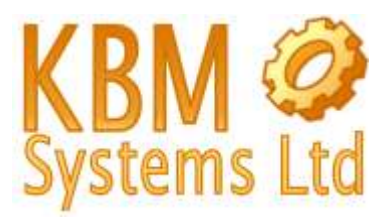

| 🐴 Comm Manag  | jer     | # % € 🗵                          |
|---------------|---------|----------------------------------|
| Phone         |         |                                  |
| 6             |         | 8.                               |
| ₩.            |         | []₽                              |
| 4))           |         | Ð                                |
| Copyright 200 | 8 KBM S | ystems Ltd<br>Phone<br>Bluetooth |
| Exit          | ****    | Settings                         |

Figure 4 :: Comm Manager – Select Bluetooth from the Settings Menu

| 🐉 Settings 🛛 📰 🎢 🕂 ok                                                                                   |
|----------------------------------------------------------------------------------------------------|
| Bluetooth                                                                                               |
| Tap Add new device to search for other<br>Bluetooth devices. Tap on a device to modify<br>its settings. |
| Add new device                                                                                          |
|                                                                                                    |
|                                                                                                    |
|                                                                                                    |
|                                                                                                    |
| Convict 4 2000 KDM Overtained Ltd                                                                       |
| Devices Mode COM Ports FTP Security                                                                     |
|                                                                                                    |

*Figure 5 :: Bluetooth Settings – Tap Add New Device if your OBDKey is not already listed.* 

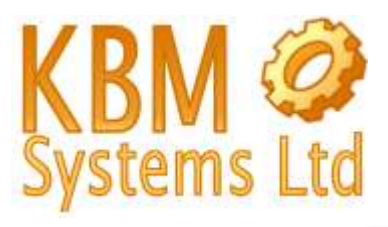

| 🔧 Settings 🛛 🖓 🧐 📢 ok                                                                                   |
|----------------------------------------------------------------------------------------------------|
| Bluetooth                                                                                               |
| Tap Add new device to search for other<br>Bluetooth devices. Tap on a device to modify<br>its settings. |
| Add new device                                                                                          |
| Boblev Pro                                                                                              |
| Delete                                                                                                  |
| Set as Hands-free                                                                                       |
| Set as Wireless Stereo                                                                                  |
| Copyright 2008 KBM Systems Ltd.                                                                         |
| Devices Mode COM Ports FTP Security                                                                     |
| <b>2</b>                                                                                                |

Figure 5a :: Bluetooth Settings – If your OBDKey is listed and you want to start the process again, tap and hold on the OBDKey listing item and tap the delete option when the menu appears.

| 😂 Settings 🛛 📰 🏹 📢              |   |
|---------------------------------|---|
| Select a Bluetooth Device       | 2 |
| Searching for Bluetooth Devices |   |
|                                 | _ |
|                                 |   |
|                                 |   |
| Copyright 2008 KBM Systems Ltd. |   |
| Refresh                         |   |
| Cancel 🔤 Next                   |   |

Figure 6 :: Bluetooth Settings – Locating a Bluetooth Device

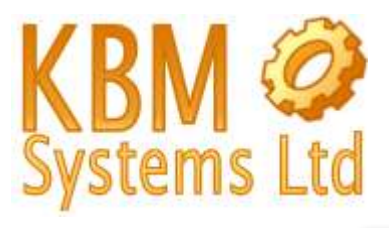

| 윩 Settings 🛛 🛱 🎢 📢                                                                                                    |
|----------------------------------------------------------------------------------------------------|
| Select a Bluetooth Device 👔                                                                                                    |
| Select a device to connect with and tap<br>Next.                                                                                                    |
| Image: Second system Image: Second system   Image: Second system Image: Second system   Image: Secon |
| Copyright 2008 KBM Systems Ltd.<br>Refresh                                                                                                    |
| Cancel 🔤 Next                                                                                                    |

Figure 7 :: Bluetooth Settings –List of New Devices Shown. Tap on "OBDKey Pro"

| 🐉 Settings 🛛 📰 🎢 🕂                                                    |   |
|-----------------------------------------------------------------------|---|
| Enter Passcode                                                        | 2 |
| Enter a passcode to establish a secure<br>connection with OBDKey Pro. |   |
| Passcode:                                                             |   |
|                                                                       |   |
|                                                                       |   |
|                                                                       |   |
| Copyright 2008 KBM Systems Ltd.<br>Back 🔤 Next                        |   |

Figure 8 :: Bluetooth Settings –Enter Passcode for "OBDKey Pro" as 0000 (four zeroes)

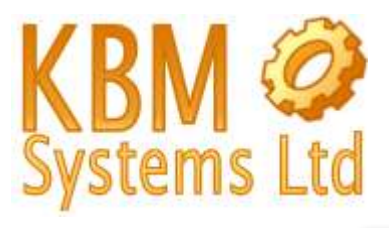

| 🚑 Settings                                 | ÷:                            | ່ รื่∥ ◀€ |
|--------------------------------------------|-------------------------------|-----------|
| Enter Passcode                             |                               | 2         |
| Enter a passcode to<br>connection with OBI | ) establish a se<br>OKey Pro. | ecure     |
| Passcode:                                  | ****                          |           |
| Convright 200                              | 10 KBM Svet                   | ome i td  |
| 123 1 2 3 4 5                              | 6789                          |           |
| Tab q w e r                                | tyui                          |           |
| CAP a s d f                                | ghjk                          |           |
| Shift z x c v                              | b n m                         | /.//⊷     |
| Ctl áü                                     |                               | ↓ ↑ ← →   |
| Back                                       | - EEE                         | Next      |

*Figure 9 :: Bluetooth Settings –Passcode for "OBDKey Pro" as 0000 (four zeroes) then tap Next.* 

| 背 Settings         |               | # ¶ <b>-</b> €                  |
|--------------------|---------------|---------------------------------|
| Partnership Se     | ttings        | 2                               |
| Display Name:      | DBDKey P      | ro                              |
| Select services to | use from this | device.                         |
| Serial Port        |               |                                 |
|                    |               |                                 |
|                    |               |                                 |
|                    |               |                                 |
| Copyright 20       | 08 KBM Svs    | tems Ltd                        |
| 123 1 2 3 4        | 5678          | 90-=+                           |
| Tab q w e r        | tyu           | i o p [ ]                       |
| CAP a s d          | f g h j       | k   ; '                         |
| Shift z x c        | V b n m       | $\Box \Box \Box \Box \Box \Box$ |
| Ctl áü 🔪 🔪         |               | ↓ ↑ ← →                         |
| Back               | -             | Finish                          |

Figure 10 :: Bluetooth Settings – Put a tick in the Serial Port box to access the OBDKey Pro serial port service.

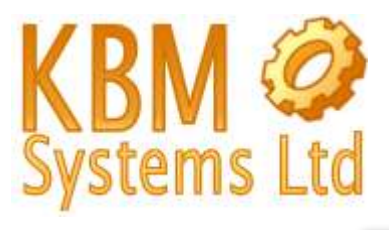

| 🐉 Settings           | # % ◄                 | ŧ          |
|----------------------|-----------------------|------------|
| Partnership Sett     | tings                 | 2          |
| Display Name:        | OBDKey Pro            |            |
| Select services to u | use from this device. |            |
| Serial Port          |                       |            |
|                      |                       |            |
|                      |                       |            |
|                      |                       |            |
|                      |                       | .          |
| Copyright 200        | 08 KBM Systems Ltd    |            |
| 123 1 2 3 4 5        | 001/18/9/01-          | ┋╴╸        |
| Tabqwer              | tyuiop                | LJ         |
| CAP a s d f          | g h j k l ;           |            |
| Shift z x c v        | b n m / . /           | T∓-I       |
| Ctl áü 📩 🔪           | ↓ ↑                   | <b>←</b> → |
| Back                 | 🕮 🔶 🛛 Finisl          | h          |

Figure 11 :: Bluetooth Settings – Ticked the Serial Port box. Tap Finish.

| 🏭 Set                             | tings                        |                               | <b>.</b>         | Y,           | <b>-</b> €{  | ok |
|-----------------------------------|------------------------------|-------------------------------|------------------|--------------|--------------|----|
| Bluetoo                           | oth                          |                               |                  |              |              |    |
| Tap Add<br>Bluetoot<br>its settir | l new di<br>h devic<br>ngs.  | evice to sear<br>es. Tap on a | ch for<br>device | othe<br>e to | er<br>modify | /  |
| Add ni<br>🚷 OBI                   | ew de <sup>.</sup><br>OKey P | vice<br>Pro                   |                  |              |              |    |
|                                   |                              |                               |                  |              |              |    |
|                                   |                              |                               |                  |              |              |    |
| Cop                               | yright.                      | 2008 KBM S                    | Syster           | ns l         | _td.         |    |
| Devices                           | Mode                         | COM Ports                     | FTP              | Sec          | urity        |    |
|                                   |                              |                               |                  |              |              |    |

Figure 12 :: Bluetooth Settings – Summary Screen. Tap "COM Ports"

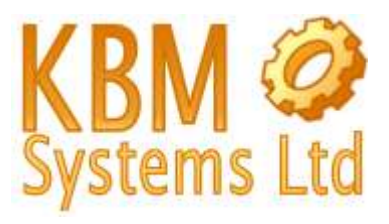

| 🐉 Settings                                           |                                                    |                                | ሻ ቀ€                     | ok |
|------------------------------------------------------|----------------------------------------------------|--------------------------------|--------------------------|----|
| Bluetooth                                            |                                                    |                                |                          |    |
| After pairing w<br>port tap New C<br>options, tap ar | ith a device, I<br>Outgoing Port<br>Id hold an exi | to set i<br>. For o<br>sting p | up a COM<br>ther<br>ort. |    |
| New Outgoi                                           | ng Port                                            |                                |                          |    |
| Copyright                                            | 2008 KBM S                                         | ysten                          | ns Ltd.                  |    |
| Devices Mode                                         |                                                    | FIP                            | Security                 |    |
|                                                      |                                                    |                                |                          |    |

Figure 13 :: Bluetooth Settings –COM Ports. Tap "New Outgoing Port"

| 🐉 Settings        |              | # 5                  | <b>4</b> € |
|-------------------|--------------|----------------------|------------|
| Add a Device      |              |                      | 2          |
| Select the device | e you want l | to add               |            |
| OBDKey Pro        |              |                      |            |
| Copyright 2       | 008 KBM S    | <del>lystems L</del> | td.        |
| Cancel            |              | Ne                   | xt         |

Figure 14 :: Bluetooth Settings – COM Ports – Add A Device - Tap "OBDKey Pro" then tap Next.

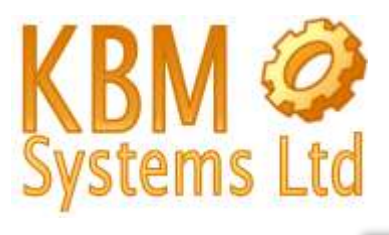

| 🐉 Settings 🛛 🗱 🏌                |   |
|---------------------------------|---|
| Bluetooth 2                     |   |
| Port:                           | 1 |
| COM6 🔫                          |   |
| Secure Connection               |   |
|                                 |   |
|                                 |   |
|                                 |   |
|                                 |   |
|                                 |   |
|                                 |   |
| Copyright 2008 KBM Systems Ltd. |   |
| Back 📟 Finish                   |   |

Figure 15 :: Bluetooth Settings –COM Ports. Choose an available Port (e.g. COM6). Use a Secure Connection by putting a tick in the "Secure Connection" check box.

Note: The COM port number (COM6 here) is used by Windows Mobile programs to access the OBDKey and the vehicle's ECU. You will need to recall this COM port number later.

| 😝 Settings 🛛 🗱 🏹 🕂 🔤                                                                                                    |
|----------------------------------------------------------------------------------------------------|
| Bluetooth                                                                                                    |
| After pairing with a device, to set up a COM<br>port tap New Outgoing Port. For other<br>options, tap and hold an existing port. |
| OBDKey Pro (COM6)                                                                                                    |
| Copyright 2008 KBM Systems Ltd.                                                                                                  |
| Devices Mode COM Ports FTP Security                                                                                              |
|                                                                                                    |

Figure 16 :: Bluetooth Settings –COM Ports Summary. Now whenever your device opens COM6 the connection will be made automatically to the serial port service of the OBDKey.

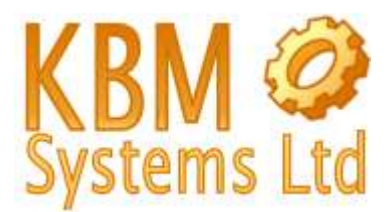

NOTE: At this point it is advised to reset the OBDKey by disconnecting from the vehicle and reconnecting it. This will force the OBDKey Bluetooth module to reload the settings just established.

Now we will run the OBDKey version of OBDGauge for the Windows Mobile device. This should have already been installed.

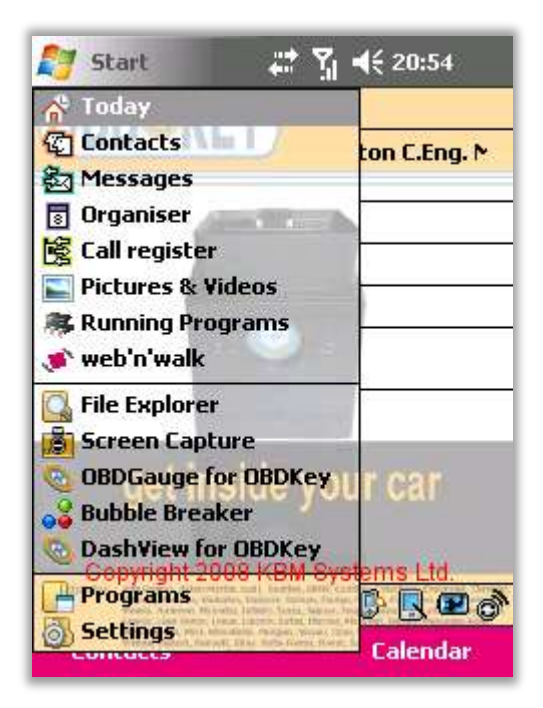

Figure 17 :: Today Screen–Look for the OBDGauge in your Start list, or tap "Programs" and locate "OBDGauge for OBDKey" in there.

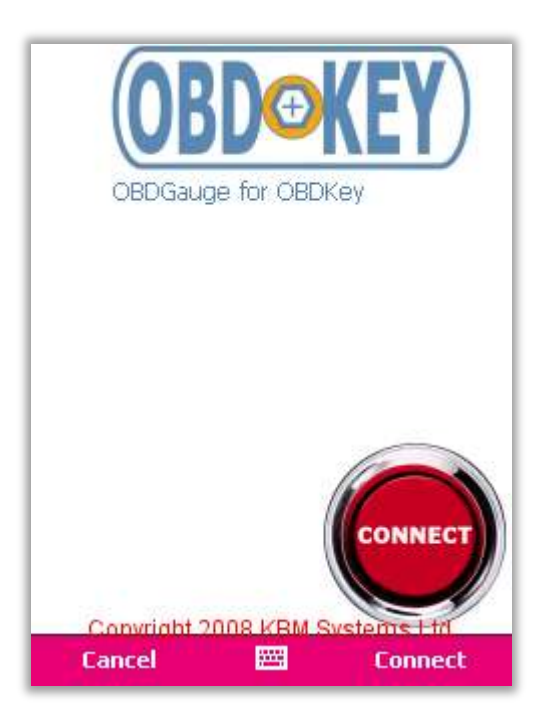

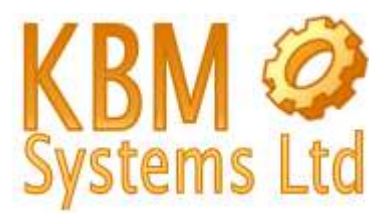

Figure 18 :: OBDGauge start screen. The OBDKey should be now connected to the vehicle and the ignition on. When ready, tap Connect (or the Connect image).

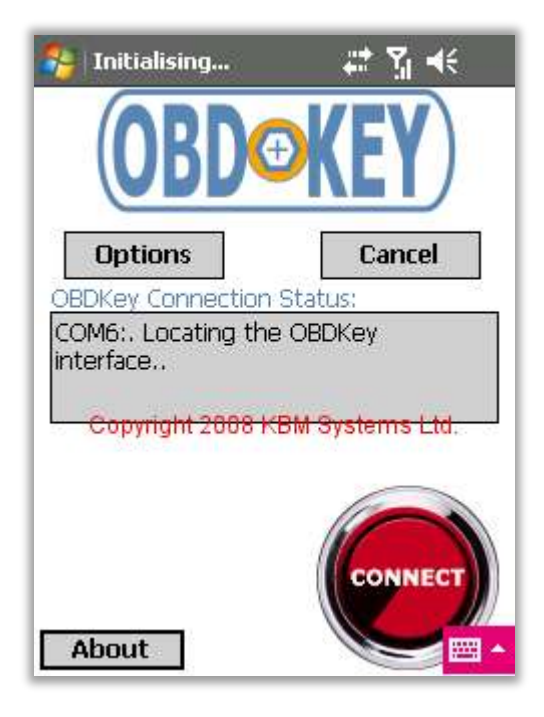

Figure 19 :: OBDGauge Connecting Status Screen. By default, OBDGauge uses COM6. If your outgoing serial port is not COM6, tap on the "Options" button.

| 🐉 Preferen | ces 🐇                                                        | # Ÿ 4€ ok  |
|------------|--------------------------------------------------------------|------------|
| Language:  | English                                                      | •          |
| Units:     | Metric                                                       | •          |
| Scan:      | Displayed sens                                               | iors 🔻     |
| Graph:     | Line                                                         | •          |
| Port:      | COM6                                                         | <b>T</b>   |
| Log:       | COM1<br>COM2<br>COM3<br>COM4<br>COM5<br>COM6<br>COM7<br>COM8 |            |
| Copyrigh   | t 2008 KBM Sv                                                | stems Ltd. |
| Close      |                                                              |            |

Figure 19a:: OBDGauge Preferences. By default, OBDGauge uses COM6. If your outgoing serial port is not COM6, tap on the "Port" list and select your outgoing serial port (from figure 15).

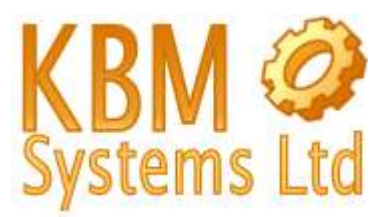

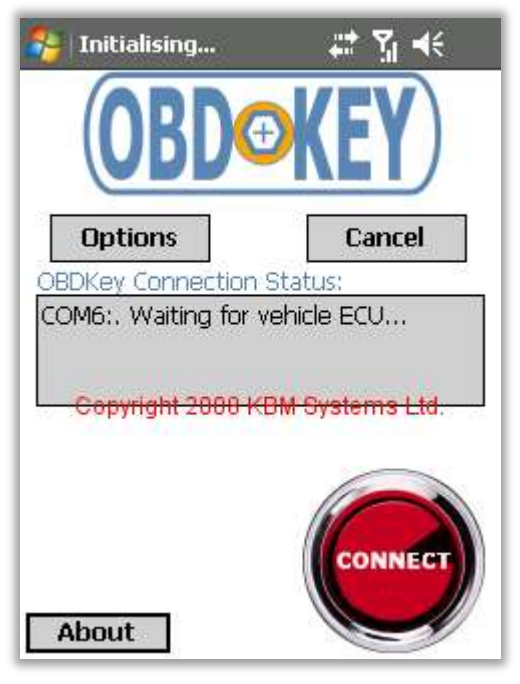

Figure 20 :: OBDGauge Connecting Status Screen. After communications are started the blue LED on the OBDKey will start to flash and ECU communications will begin.

| 😂 Initialising    | #‡ ¶ €          |
|-------------------|-----------------|
| OBD               | <b>KEY</b>      |
| Options           | Cancel          |
| OBDKey Connection | Status:         |
| Copyright 2008 KE | 3M Systems Ltd. |
|                   | CONNECT         |

Figure 21 :: OBDGauge Connecting Status Screen. OBDKey will automatically detect which OBD protocol is used and best suited to you vehicle.

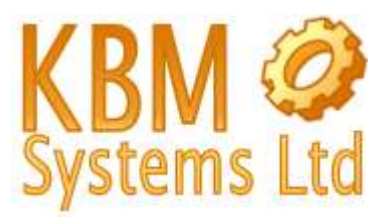

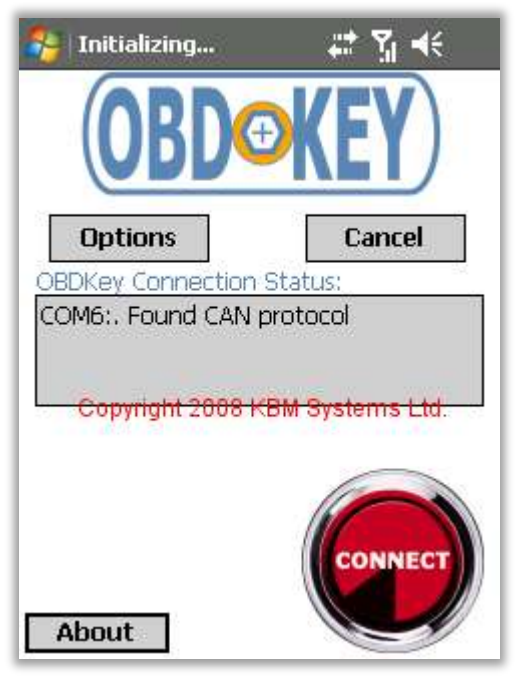

Figure 22 :: OBDGauge Connecting to OBD Key Status Screen. OBDKey will report which OBD protocol is to be used.

| 😝 Scan o 5.3/s 🛛 🕌         | :t Yi +€ |
|----------------------------|----------|
| 101                        |          |
| Throttle position          | 100      |
| 99                         |          |
| 1                          |          |
| Engine RPM                 | _0       |
| -1                         |          |
| 256                        |          |
| Vehicle speed (km/h)       | _255     |
| 254                        |          |
| 1                          |          |
| Calculated load value %    | _0       |
| -1 Convright 2008 KBM Syst | emsitd   |
| Menu 2 3 4 X               | - E      |

Figure 23 :: OBDGauge Sensor Screen. NOTE that the data shown here is NOT from a live vehicle!

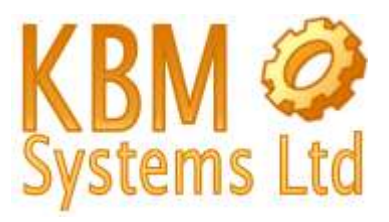

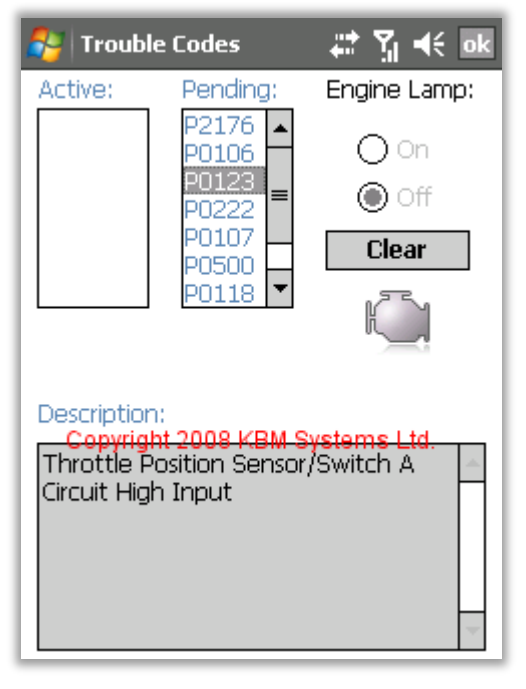

Figure 24 :: OBDGauge Fault code analysis screen. NOTE that the data shown here is NOT from a live vehicle

Please report any feedback to <a href="mailto:support@obdkey.com">support@obdkey.com</a>

Thank you.